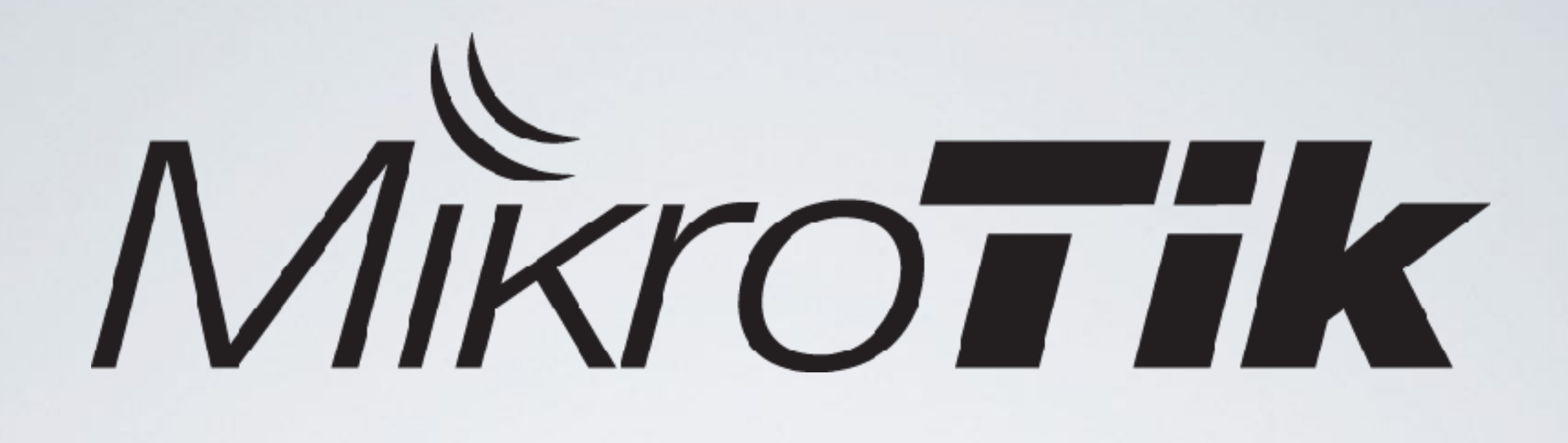

Basic guidelines on RouterOS configuration and debugging

Asunción, Paraguay June 2017

# RouterOS is the **same** everywhere

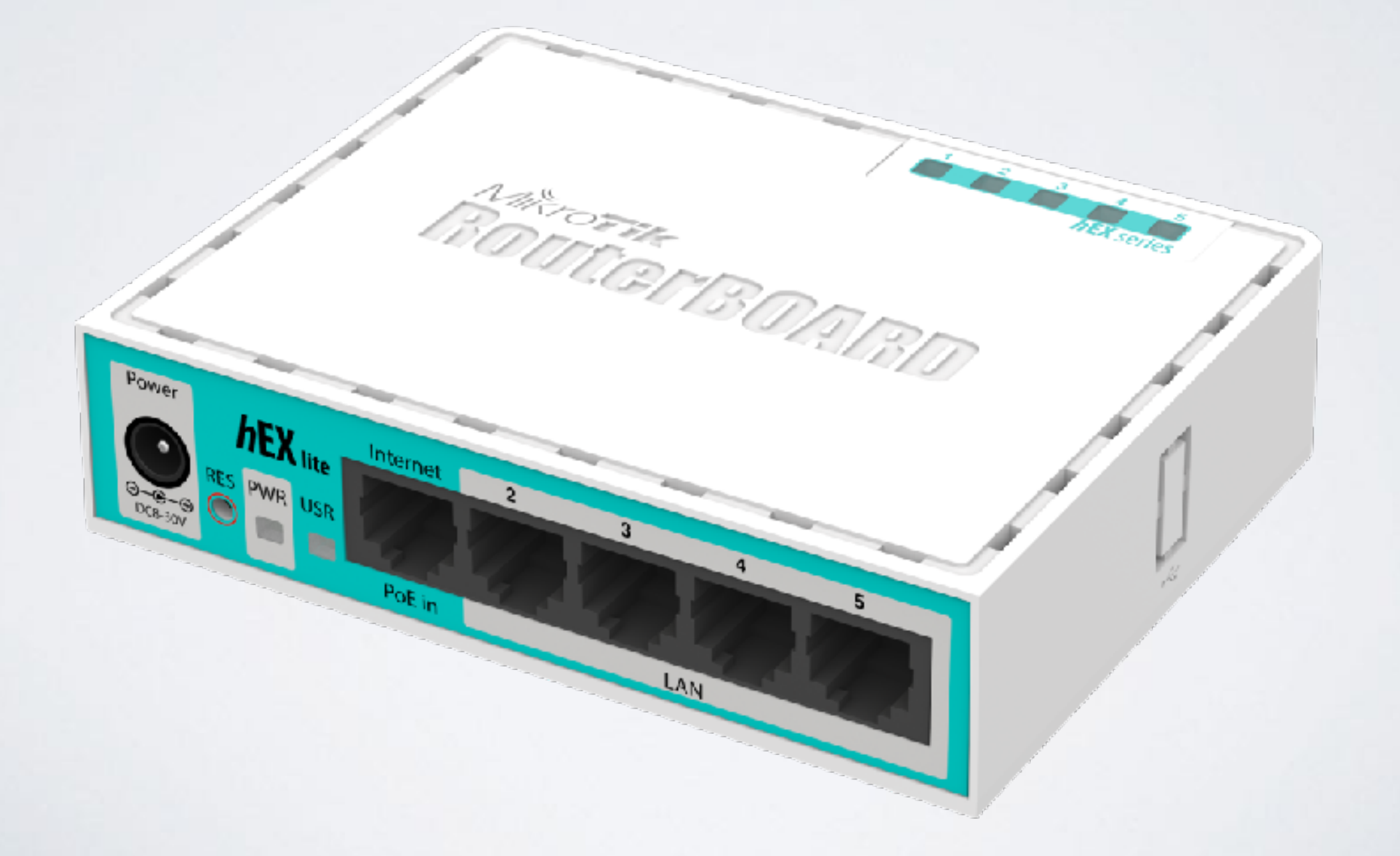

# Management Tools

# RouterOS Management tools

- CLI (Command Line Interface)
   <u>https://wiki.mikrotik.com/wiki/Manual:Console</u>
- WebFig, <u>https://wiki.mikrotik.com/wiki/Manual:Webfig</u>
- TikApp, <u>https://forum.mikrotik.com/viewtopic.php?t=98407</u>
- Winbox,

https://wiki.mikrotik.com/wiki/Manual:Winbox

### The fastest configuration

| 001010000       | Session:                 |                         |      |                 |                |                                      |                                 |                        |                  |     |
|-----------------|--------------------------|-------------------------|------|-----------------|----------------|--------------------------------------|---------------------------------|------------------------|------------------|-----|
| uick Set        | Home AP Dual 🐺 Qu        | ick Set                 |      |                 |                |                                      |                                 |                        |                  |     |
| APSMAN          | CPE                      |                         |      |                 |                | Internet                             |                                 |                        |                  |     |
| tefaces         | PTP Bridge               |                         | 2GH  | z               | 5GHz           | Po                                   | t: Bh1                          |                        | ¥                | 1 [ |
| reless          | WISP AP<br>Network Name: | MkmTik-2798E1           |      | MikraTik-2798E0 |                | Address Acquisitio                   | n: C Static @ Automatic C PPPoE |                        |                  |     |
| idge            | Frances                  | ato                     | I    | ato             | ŦN             | 47                                   | 170 10 1 040                    | Barrow                 | . Related        |     |
| r p             | Read:                    | 20.HB./0./N             | T    | SOM-A/N/AC      | T              | IP Addres                            | 8: 172.10.1.243                 | nere                   |                  |     |
| witch .         | Contra.                  | as earth ad             |      | Johnstein       |                | Netmas                               | k: 255.255.255.0 (/24)          |                        |                  | 1   |
|                 | Country:                 | The Access List (ACL)   |      |                 |                | Gatewa                               | y: 172.16.1.1                   |                        |                  |     |
| PLS D           |                          |                         |      |                 |                | MAC Addres                           | x: 6C:3B:6B:27:9B:DA            |                        |                  | 1   |
| outing D        | WFI Password:            |                         |      |                 |                | •                                    | ✓ Frewal Bouter                 |                        |                  |     |
| rstem 🗈         |                          |                         |      |                 | WPS Acces      | t Janual Madamark                    |                                 |                        |                  |     |
| ucues           |                          |                         |      |                 |                | IP Addees                            | m: 192 158 88 1                 |                        |                  |     |
| es              | - Guest Wireless Netwo   | к —                     |      |                 |                | - Network                            | 255 255 255 0 (/24)             |                        | I                | 1   |
| 9               | Guest Network:           |                         |      |                 |                | <ul> <li>Nethes</li> </ul>           | DHCP Server                     |                        |                  |     |
| adiua           | - Wireless Clients       |                         |      |                 |                | DHCP Server Report                   | - 192 168 88 10,192 168 88 254  |                        |                  |     |
| sols D          | MAE Address              | / In ACL Last IP Uptime | Sign | al Strength     |                | <ul> <li>Units bench hang</li> </ul> | V NAT                           |                        |                  |     |
| ew Terminal     |                          |                         |      |                 |                |                                      | UPnP                            |                        |                  |     |
| etaROUTER       |                          |                         |      |                 |                | NEM                                  |                                 |                        |                  |     |
| stition         |                          |                         |      |                 |                | - YFN                                | VPN Access                      |                        |                  |     |
| ake Supout n    |                          |                         |      |                 |                | VFN Addres                           | 6/120665c726.sn.mynetname.net   |                        |                  |     |
| anua<br>w WeDev |                          |                         |      |                 |                |                                      | ·                               |                        |                  |     |
| dt              |                          |                         |      |                 |                | System                               |                                 | and sufficient and     |                  |     |
|                 |                          |                         |      |                 |                |                                      |                                 | Check For Updates Head | st Configuration |     |
|                 |                          |                         |      |                 |                | Passwor                              | rd:                             |                        |                  |     |
|                 | Secol Strengths          |                         |      |                 |                | Confirm Pasewor                      | d:                              |                        |                  | 1   |
|                 | Dignal Strength:         |                         |      |                 |                |                                      |                                 |                        |                  |     |
|                 |                          |                         |      | Copy To ACL     | Remove From AC |                                      |                                 |                        |                  |     |
|                 |                          |                         |      |                 |                |                                      |                                 |                        |                  |     |
|                 |                          |                         |      |                 |                |                                      |                                 |                        |                  |     |

QuickSet

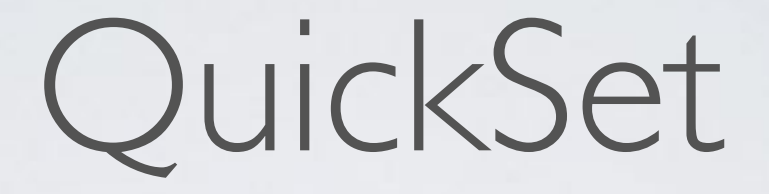

#### • Easy to use

 Contains the most commonly used features and should be enough for basic usage

"If you use QuickSet, then use QuickSet!"

Security

# Simple Security

- Specify user password /user set admin password=\*\*\*
- Use different username /user set admin name=serg

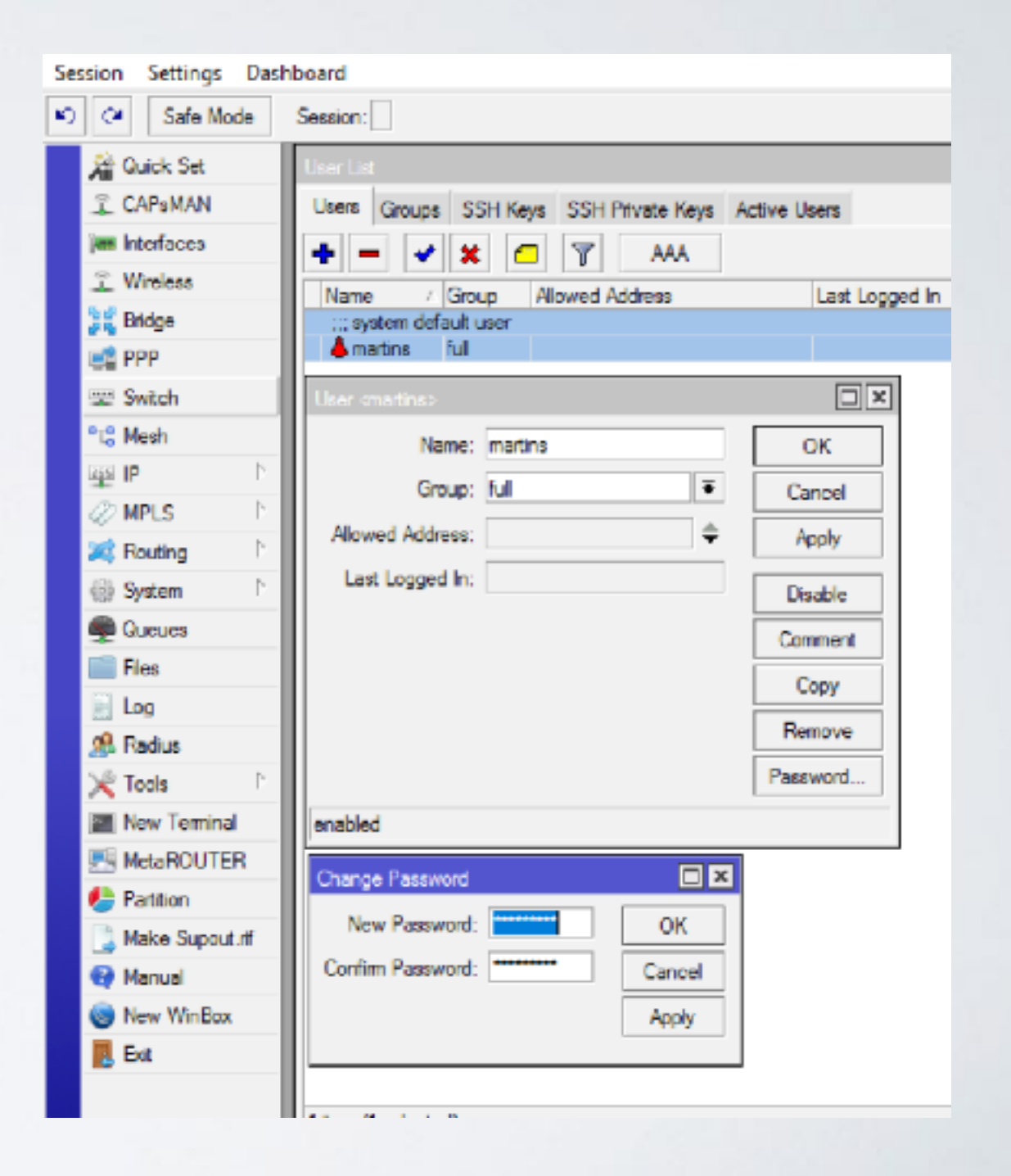

# Simple Security

• Specify password for wireless access

/interface wireless securityprofiles set default= authentication-types=wpa2psk mode=dynamic-keys wpa2-pre-sharedkey=\*\*\*\*\*\*

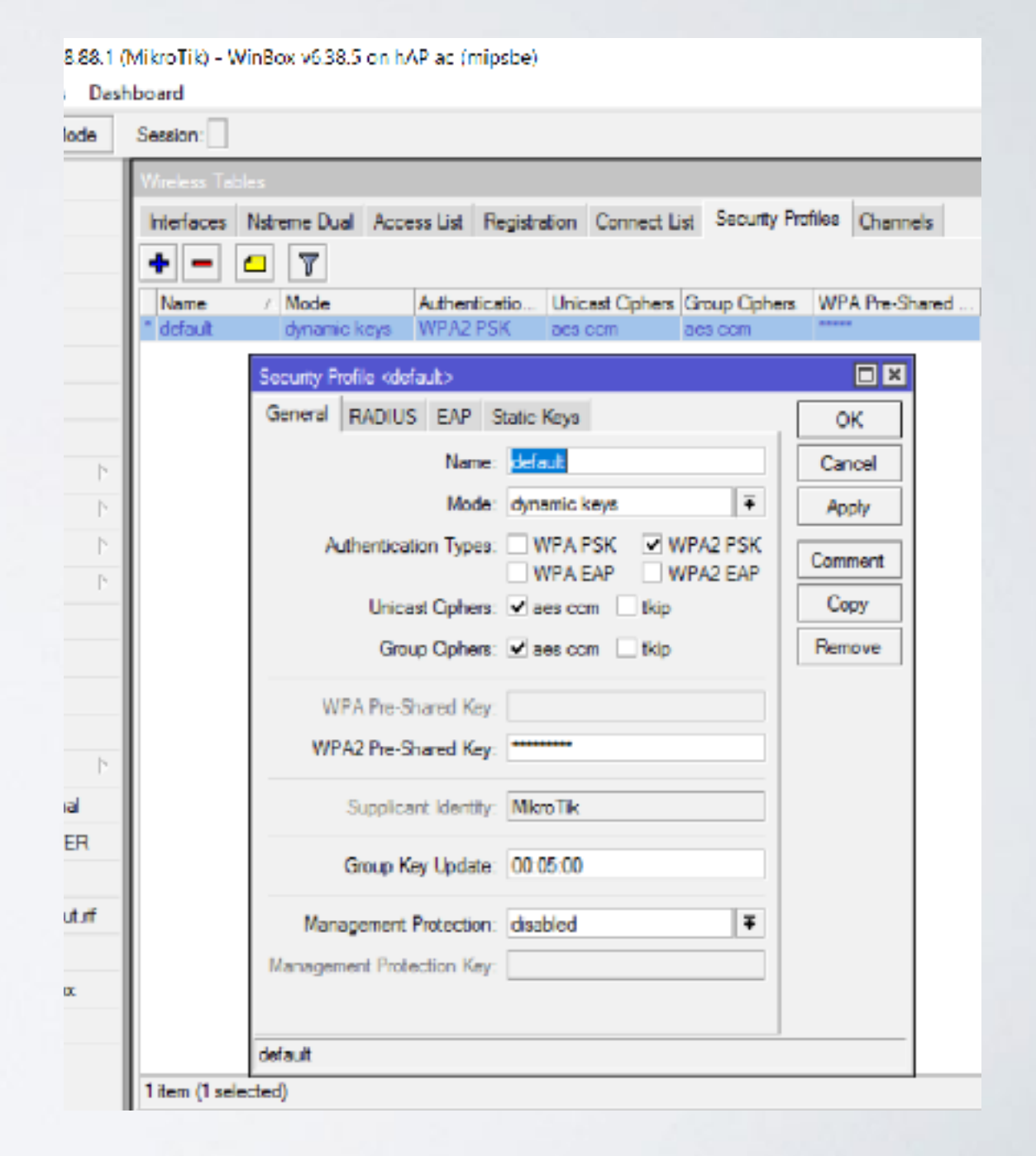

Disable unused interfaces

/interface ethernet disable ether3,ether5,sfp l

|    | Name                    | Туре                  | Actual MTU | L2 M - |
|----|-------------------------|-----------------------|------------|--------|
|    | defconf                 |                       |            |        |
| R  | 44bridge                | Bridge                | 1500       | 15     |
| R  | ether1                  | Ethernet              | 1500       | 15     |
| RS | ether2-master           | Ethernet              | 1500       | 15     |
| XS | +i>ether3               | Ethemet               | 1500       | 15     |
| RS | ♦ ether4                | Ethemet               | 1500       | 15     |
| XS | <pre>*i&gt;ether5</pre> | Ethernet              | 1500       | 15     |
| XS | ≉¦⊁sfp1                 | Ethemet               | 1500       | 16     |
| S  | wlan1                   | Wireless (Atheros AR9 | 1500       | 16     |
| S  | wlan2                   | Wireless (Atheros AR9 | 1500       | 16     |

 Disable unused packages (mainly IPv6)

/system package disable hotspot, ipv6, mpls, ppp, routing

| ackage List        |         |        |              |          |       |                  |       | _    |                    |      |
|--------------------|---------|--------|--------------|----------|-------|------------------|-------|------|--------------------|------|
| Check For Up       | dates   | Enable | Disable      | Unins    | Ilate | Unschedule       | Downg | rade | Check Installation | Find |
| Name /             | Version | Buil   | d Time       |          | Sched | uled             |       |      |                    |      |
| 🔁 routeros-mipsbe  | 6.38.5  | M      | ar/09/2017 1 | 11:32:49 |       |                  |       |      |                    |      |
| advanced4          | 6.38.5  | M      | ar/09/2017   | 1:32:49  |       |                  |       |      |                    |      |
| 🗃 dhep             | 6.38.5  | N      | ar/09/2017   | 11:32:49 |       |                  |       |      |                    |      |
| hotspot            | 6.38.5  | M      | ar/09/2017   | 1:32:49  | sched | uled for disable |       |      |                    |      |
| ⊕tipv6             | 6.38.5  | N      | ar/09/2017   | 11:32:49 |       |                  |       |      |                    |      |
| @ mpis             | 6.38.5  | M      | ar/09/2017   | 1:32:49  | sched | uled for disable |       |      |                    |      |
| 🖶 ppp              | 6.38.5  | N      | ar/09/2017   | 11:32:49 | sched | uled for disable |       |      |                    |      |
| routing            | 6.38.5  | M      | ar/09/2017   | 1:32:49  | sched | uled for disable |       |      |                    |      |
| @ security         | 6.38.5  | N      | ar/09/2017   | 11:32:49 |       |                  |       |      |                    |      |
| 🗇 system           | 6.38.5  | M      | ar/09/2017   | 1:32:49  |       |                  |       |      |                    |      |
| 🖶 wireless         | 6.38.5  | M      | ar/09/2017   | 11:32:49 |       |                  |       |      |                    |      |
|                    |         |        |              |          |       |                  |       |      |                    |      |
|                    |         |        |              |          |       |                  |       |      |                    |      |
|                    |         |        |              |          |       |                  |       |      |                    |      |
| items (1 selected) |         |        |              |          |       |                  |       |      |                    |      |

Disable IP/Services

/ip service disable api,apissl,ftp,www-ssl

| IP   | Service List     |      |                |             |
|------|------------------|------|----------------|-------------|
| Ý    | · 🗙 🝸            |      |                | Find        |
|      | Name 🔿           | Port | Available From | Certificate |
| X    | 🥺 арі            | 8728 |                |             |
| Х    | api-ssl          | 8729 |                | none        |
| Х    | ⊕ itp            | 21   |                |             |
|      | ssh              | 22   |                |             |
|      | teinet           | 23   |                |             |
|      | winbox           | 8291 |                |             |
|      | • www            | 80   |                |             |
| Х    | las-www €        | 443  |                | none        |
|      |                  |      |                |             |
|      |                  |      |                |             |
|      |                  |      |                |             |
| B it | ems (1 selected) |      |                |             |

Adjust MAC access

/tool mac-server set [ find default=yes ] disabled=yes

/tool mac-server add interface=bridge

/tool mac-server mac-winbox set
[ find default=yes ] disabled=yes

/tool mac-server mac-winbox add interface=bridge

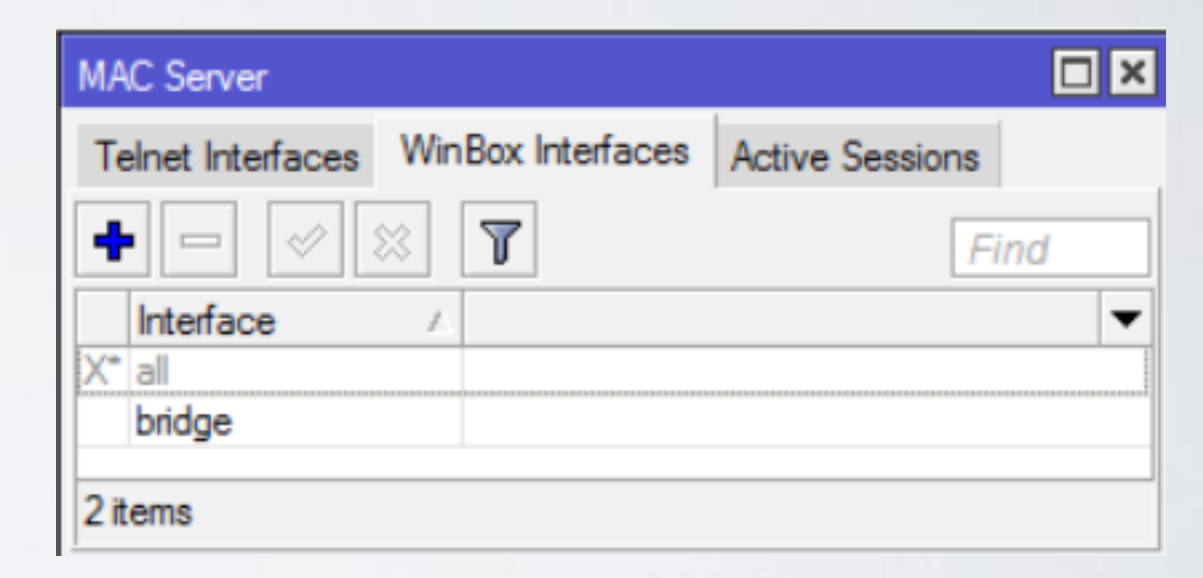

Hide device in Neighbor
 Discovery

/ip neighbor discovery set ether1 discover=no

| Neighbor List   |                    |
|-----------------|--------------------|
| Neighbors Di    | scovery Interfaces |
| X               | Find               |
| Interface       | 1 🔻                |
| 🔔 bridge        |                    |
| <u> </u> ether1 |                    |
| 🛕 ether2-ma     | ster               |
| 🛓 ether3        |                    |
| 🛓 ether4        |                    |
| 🔔 ether5        |                    |
| 🛓 sfp 1         |                    |
| 🌋 wlan 1        |                    |
| 🎍 wlan2         |                    |
| 9 items         |                    |

 Disable serial port if not used (and if included)

/system console disable [find
where port=serial0]

Disable LCD

/lcd set enabled=no
/lcd set touch-screen=disabled

| LCD                                   |             |
|---------------------------------------|-------------|
| Enabled                               | ОК          |
| Touchscreen                           | Cancel      |
| Backlight Timeout:                    | Apply       |
| Read Only Mode                        | Recalibrate |
| Default Screen: informative slideshow | Backlight   |
| Time Interval: min <b>=</b>           | Screens     |
| Color Scheme: C dark C light          | Interfaces  |
| Flip Screen                           | Pin         |

Security

- Place router in secure location
- Protect reset button,

/system routerboard settings set protectedrouterboot=enabled reformat-hold-button=30s <u>https://wiki.mikrotik.com/wiki/</u> <u>Manual:RouterBOARD\_settings#Protected\_bootloader</u>

- Two most popular approaches
  - Drop untrusted and allow remaining (default accept)
  - Allow trusted and drop remaining (default drop)

/ip firewall filter add chain=forward action=accept srcaddress=192.168.88.2 out-interface=ether1 /ip firewall filter add chain=forward action=drop srcaddress=192.168.88.0/24 out-interface=ether1

• Secure input (traffic to a router)

/ip firewall filter
add chain=input action=accept protocol=icmp
add chain=input action=accept connectionstate=established,related
add chain=input action=drop in-interface=ether1

| Firev | vall    |          |              |           |           |              |          |              |            |           |          |           |         |     | × |
|-------|---------|----------|--------------|-----------|-----------|--------------|----------|--------------|------------|-----------|----------|-----------|---------|-----|---|
| Filte | r Rules | NAT      | Mangle       | Raw       | Service P | orts Connec  | ctions A | ddress Lists | Layer7 Pro | tocols    |          |           |         |     |   |
| ÷     |         | \$       | ×            | 7         | 00 Reset  | t Counters   | oo Rese  | t All Counte | rs         |           |          | F         | ind ir  | put | ₹ |
| #     | A       | ction    | Chain        | Src       | . Address | Dst. Address | Proto    | Src. Port    | Dst. Port  | In. Inter | Out. Int | Bytes     | Packets |     | - |
| :     | ; defco | nf: acce | pt ICMP      |           |           |              |          |              |            |           |          |           |         |     |   |
| 1     |         | acc      | input        |           |           |              | 1 (ic    |              |            |           |          | 0 B       | 0       |     |   |
| :     | ; defco | nf: acce | pt establish | ned,relat | ted       |              |          |              |            |           |          |           |         |     |   |
| 2     |         | acc      | input        |           |           |              |          |              |            |           |          | 159.7 KiB | 1 693   |     |   |
| :     | ; defco | nf: drop | all from W/  | AN        |           |              |          |              |            |           |          |           |         |     |   |
| 3     | 1       | ¢ drop   | input        |           |           |              |          |              |            | ether1    |          | 81.8 KiB  | 1 090   |     |   |
|       |         |          |              |           |           |              |          |              |            |           |          |           |         |     |   |
| 3 ite | ms out  | of 8     |              |           |           |              |          |              |            |           |          |           |         |     |   |

• Secure forward (customers traffic through a router)

/ip firewall filter add chain=forward action=accept connectionstate=established,related add chain=forward action=drop connection-state=invalid add chain=forward action=drop connection-state=new connection-nat-state=!dstnat in-interface=ether1

| Firev | vall      |           |              |           |           |         |        |         |                |             |           |          |           |         |         | '× |
|-------|-----------|-----------|--------------|-----------|-----------|---------|--------|---------|----------------|-------------|-----------|----------|-----------|---------|---------|----|
| Filte | er Rules  | NAT       | Mangle       | Raw       | Service P | orts (  | Connec | tions / | Address Lists  | Layer7 Prot | ocols     |          |           |         |         |    |
| ÷     |           | 1         | \$           | 7         | 00 Rese   | t Count | ters   | oo Res  | et All Counter | 3           |           |          | F         | ind     | forward | ₹  |
| #     | Ac        | tion      | Chain        | Src       | . Address | Dst. A  | ddress | Proto.  | . Src. Port    | Dst. Port   | In. Inter | Out. Int | Bytes     | Packets |         | -  |
| :     | ;; defcon | f: acce   | pt establish | ned,relat | ted       |         |        |         |                |             |           |          |           |         |         |    |
| 3     | s 🖌 🖌     | acc       | forward      |           |           |         |        |         |                |             |           |          | 157.3 KiB | 57      | 5       |    |
| :     | ;; defcon | f: drop i | invalid      |           |           |         |        |         |                |             |           |          |           |         |         |    |
| 4     | ×         | drop      | forward      |           |           |         |        |         |                |             |           |          | 40 B      |         | 1       |    |
| :     | ;; defcon | f: drop   | all from W   | AN not    | DSTNATe   | d       |        |         |                |             |           |          |           |         |         |    |
| 5     | ×         | drop      | forward      |           |           |         |        |         |                |             | ether1    |          | 0 B       |         | 0       |    |
|       |           |           |              |           |           |         |        |         |                |             |           |          |           |         |         |    |
| 3 ite | ms out o  | f 6       |              |           |           |         |        |         |                |             |           |          |           |         |         |    |

NAT to outside (if you can, use src-nat instead of masquerade)

/ip firewall nat add chain=srcnat outinterface=ether1 action=masquerade

 <u>https://wiki.mikrotik.com/wiki/Manual:IP/Firewall/</u> <u>NAT#Masquerade</u>

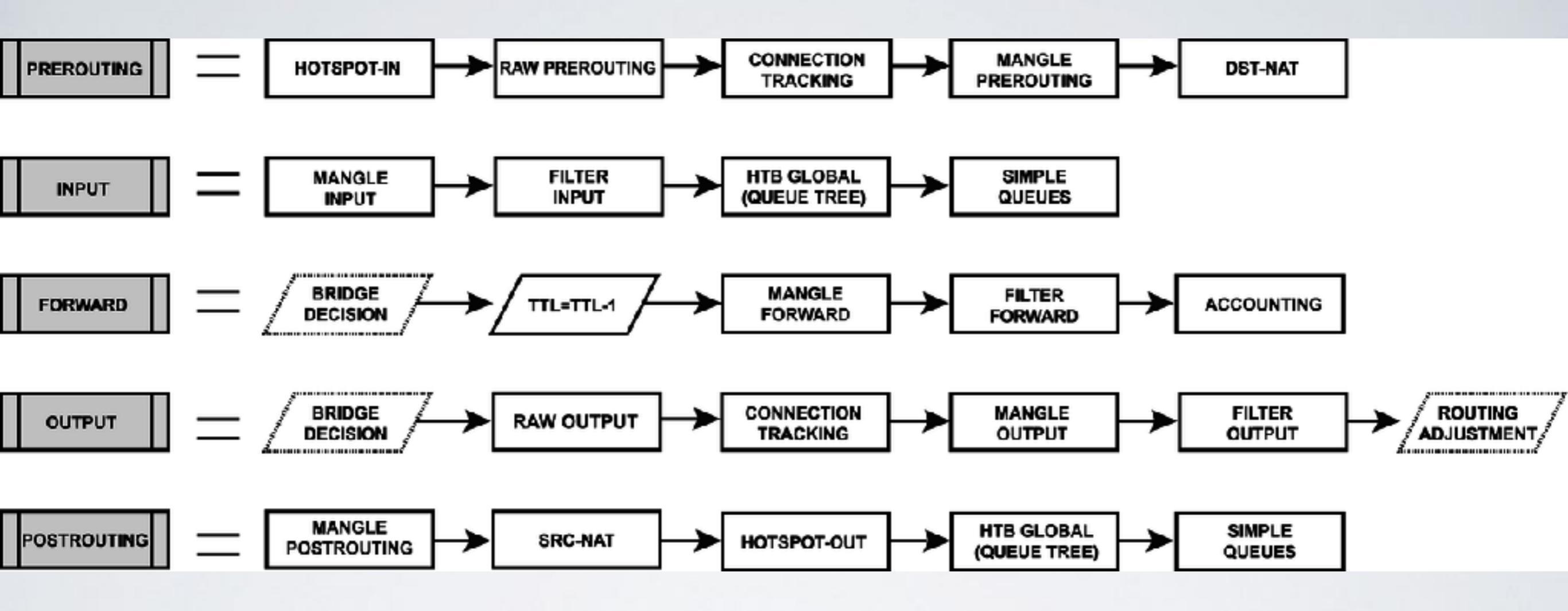

https://wiki.mikrotik.com/wiki/Manual:Packet\_Flow\_v6

NAT to LAN

/ip firewall nat add chain=dstnat in-interface=ether1 protocol=tcp dst-port=22 action=dst-nat dstaddress=172.16.1.243 to-address=192.168.88.23

- Note: In order to make port forwarding work you have to: configure dst-nat configure src-nat
- Accept traffic in forward chain (example in previous slides)

| Firewall  |           |          |     |            |         |                   |              |          |               |          |         |      |    |   |
|-----------|-----------|----------|-----|------------|---------|-------------------|--------------|----------|---------------|----------|---------|------|----|---|
| Filter Ru | les NAT   | Mangle   | Raw | Service P  | orts    | Connections       | Address Li   | sts Laye | r7 Protocols  |          |         |      |    |   |
| + -       |           | * 🖻      | T   | 00 Rese    | t Court | ters <b>OD</b> Re | eset All Cou | nters    |               |          |         | Find | al | ₹ |
| #         | Action    | Chain    | Dst | . Address  | Proto.  | Dst. Port         | In. Inter    | Out. Int | To Addresses  | Bytes    | Packets |      |    | - |
| ::: def   | conf: mas | querade  |     |            |         |                   |              |          |               |          |         |      |    |   |
| 0         | ≓l mas    | . srcnat |     |            |         |                   |              | ether1   |               | 46.1 KiB | 279     |      |    |   |
| 1         | -  *dst   | dstnat   | 172 | 2.16.1.243 | 6 (top  | ) 22              | ether1       |          | 192.168.88.23 | 0 B      | 0       |      |    |   |
| 2 items   |           |          |     |            |         |                   |              |          |               |          |         |      |    |   |
|           |           |          |     |            |         |                   |              |          |               |          |         |      |    |   |

Block specific traffic

/ip firewall address-list add list=blocked address=<u>www.facebook.com</u> /ip firewall filter add chain=forward action=drop dst-address-list=blocked out-interface=ether l

| Firewall                                                                                                    | ×            |
|----------------------------------------------------------------------------------------------------|--------------|
| Filter Rules NAT Mangle Raw Service Ports Connections Address Lists Layer7 Protocols                                                                                                    |              |
|                                                                                                    | ₹            |
| Name 🛆 Address Timeout Creation Time                                                                                                    | $\mathbf{T}$ |
| Image: Image: |              |
| ;;; www.facebook.com                                                                                                    |              |
| D Oblocked 31.13.72.36 Apr/17/2017 12:3                                                                                                    |              |
|                                                                                                    |              |
| 2 items                                                                                                    |              |

| Firewall    |              |               |       |             |            |       |         |          |           |       |                |      |         |   |
|-------------|--------------|---------------|-------|-------------|------------|-------|---------|----------|-----------|-------|----------------|------|---------|---|
| Filter Rule | es NAT       | Mangle        | Raw   | v Servic    | ce Ports   | Conn  | ections | Addre    | ess Lists | Lay   | ver7 Protocols |      |         |   |
| + -         | <b>*</b>     | × 🗀           | 7     | <b>00</b> R | leset Coun | ters  | oo R    | leset Al | Counte    | rs    |                | Find | forward | ₹ |
| #           | Action       | Chain         | Ir    | n. Inter    | Out. Int   | Dst.  | Address | List     | Bytes     |       | Packets        |      |         | • |
| ::: defc    | onf: acce    | ept establish | ed,re | elated      |            |       |         |          |           |       |                |      |         |   |
| 3           | ✓acc         | forward       |       |             |            |       |         |          | 3711.     | 1 KiB | 4 667          |      |         |   |
| 4           | 💢 drop       | forward       |       |             | ether1     | block | ked     |          |           | 0 B   | 0              |      |         |   |
| ;;; defc    | onf: drop    | invalid       |       |             |            |       |         |          |           |       |                |      |         |   |
| 5           | 💢 drop       | forward       |       |             |            |       |         |          |           | 80 B  | 2              |      |         |   |
| ;;; defc    | onf: drop    | all from W    | AN n  | ot DSTN     | ATed       |       |         |          |           |       |                |      |         |   |
| 6           | 🗙 drop       | forward       | e     | ther1       |            |       |         |          |           | 0 B   | 0              |      |         |   |
|             |              |               |       |             |            |       |         |          |           |       |                |      |         |   |
| 4 items ou  | nt of 7 (1 s | selected)     |       |             |            |       |         |          |           |       |                |      |         |   |

• Protect device against attacks if you allow particular access

/ip firewall filter add chain=input protocol=tcp dst-port=23 src-address-list=ssh\_blacklist action=drop

add chain=input protocol=tcp dst-port=23 connection-state=new src-address-list=ssh\_stage2 action=add-src-to-address-list address-list=ssh\_blacklist address-list-timeout=10d

add chain=input protocol=tcp dst-port=23 connection-state=new src-address-list=ssh\_stage l action=add-src-to-address-list address-list=ssh\_stage2 address-list-timeout=1m

add chain=input protocol=tcp dst-port=23 connection-state=new action=add-src-to-address-list address-list=ssh\_stage1 address-list-timeout=1m

|       |          |          | n jen        |             |             |            |                     |                   |               |              | 11        |         |    |
|-------|----------|----------|--------------|-------------|-------------|------------|---------------------|-------------------|---------------|--------------|-----------|---------|----|
| irev  | vall     |          |              |             |             |            |                     |                   |               |              |           | Į į     |    |
| Filte | er Rules | NAT      | Mangle       | Raw Ser     | rvice Ports | Connectio  | ons Address Lists L | ayer7 Protocols   |               |              |           |         |    |
| ÷     |          | × 8      | \$           | 7 00        | Reset Cou   | inters 0   | Reset All Counters  |                   |               |              | Find      | input   | ₹  |
| #     | A        | ction    | Chain        | Proto       | Dst. Port   | In. Inter. | Connection State    | Src. Address List | Address List  | Timeout      | Bytes     | Packets | -  |
|       | ; defco  | nf: acce | pt ICMP      |             |             |            |                     |                   |               |              |           |         |    |
| 0     | •        | acc      | input        | 1 (ic       |             |            |                     |                   |               |              | 616 B     | 1       | 10 |
| - 2   | ; defco  | nf: acce | pt establisł | hed,related |             |            |                     |                   |               |              |           |         |    |
| 1     |          | Pacc     | input        |             |             |            | established related |                   |               |              | 573.1 KiB | 6 72    | 42 |
| 6     | 2        | 🕻 drop   | input        | 6 (tcp)     | 23          |            |                     | ssh_blacklist     |               |              | 180 B     |         | 30 |
| 7     | E        | t add    | input        | 6 (tcp)     | 23          |            | new                 | ssh_stage2        | ssh_blacklist | 10d 00:00:00 | 60 B      |         | 10 |
| 8     | E        | t add    | input        | 6 (tcp)     | 23          |            | new                 | ssh_stage1        | ssh_stage2    | 00:01:00     | 120 B     | 1       | 20 |
| 9     | E        | t add    | input        | 6 (tcp)     | 23          |            | new                 |                   | ssh_stage1    | 00:01:00     | 180 B     |         | 30 |
| - 22  | ; defco  | nf: drop | all from W/  | AN          |             |            |                     |                   |               |              |           |         |    |
| 10    |          | ¢ drop   | input        |             |             | ether1     |                     |                   |               |              | 68.7 KiB  | 86      | 72 |
| •     |          |          |              |             |             |            |                     |                   |               |              |           |         | •  |
| / ite | ms out   | of 11    |              |             |             |            |                     |                   |               |              |           |         |    |

### Bandwidth Control

### FastTrack

- Remember this rule?
   /ip firewall filter
   add chain=forward action=accept connection state=established,related
- Add FastTrack rule before previous one /ip firewall filter add chain=forward action=fasttrack-connection connection-state=established,related

### FastTrack

| Firewall     |            |              |           |               |            |                     |                   |              |         |       |         | l× |
|--------------|------------|--------------|-----------|---------------|------------|---------------------|-------------------|--------------|---------|-------|---------|----|
| Filter Rules | NAT        | Mangle       | Raw       | Service Ports | Connecti   | ons Address Lists   | Layer7 Protocols  |              |         |       |         |    |
| + -          | <b>v</b> ) | •            | 7         | oo Reset Cou  | nters 0    | Reset All Counters  |                   |              |         | Find  | forward | ₹  |
| # A          | ction      | Chain        | Proto     | o Dst. Port   | In. Inter. | Connection State    | Src. Address List | Address List | Timeout | Bytes | Packets | -  |
| ;;; specia   | al dummy   | rule to sho  | w fasttr  | ack counters  |            |                     |                   |              |         |       |         |    |
| 0 D (        | 🗅 pas      | forward      |           |               |            |                     |                   |              |         | 157   | 70 B    | 3  |
| ;;; defco    | nf: acce   | ot establish | ed,relate | ed            |            |                     |                   |              |         |       |         |    |
| 3 👂          | 🖗 fastt    | forward      |           |               |            | established related |                   |              |         | 67    | 75 B    | 6  |
| ;;; defco    | nf: acce   | ot establish | ed,relate | ed            |            |                     |                   |              |         |       |         |    |
| 4            | /acc       | forward      |           |               |            | established related |                   |              |         | 67    | 75 B    | 6  |
| ;;; defco    | nf: drop i | nvalid       |           |               |            |                     |                   |              |         |       |         |    |
| 5 🕽          | drop       | forward      |           |               |            | invalid             |                   |              |         |       | 0 B     | 0  |
| ;;; defco    | nf: drop   | all from W/  | AN not [  | DSTNATed      |            |                     |                   |              |         |       |         |    |
| 6 🔰          | drop       | forward      |           |               | ether1     | new                 |                   |              |         |       | 0 B     | 0  |
| •            |            |              |           |               |            |                     |                   |              |         |       |         | +  |
| 5 items out  | of 8 (1 s  | elected)     |           |               |            |                     |                   |              |         |       |         |    |

### Queues

Add queues to limit traffic for specific resources

#### /queue simple add name=private target=192.168.88.243 max-limit=5M/5M

| Queu                               | e List |                 |                                  |              |                    |      |
|------------------------------------|--------|-----------------|----------------------------------|--------------|--------------------|------|
| Simple Queues Interf               |        | Interface Queue | ce Queues Queue Tree Queue Types |              |                    |      |
| +                                  | - 🖉    | × 🖻 1           | 00 Reset                         | Counters     | Reset All Counters | Find |
| #                                  | Name   | Target          | Uploa                            | ad Max Limit | Download Max Limit | -    |
| 0 🚊 queue 1                        |        | ue1 192.168.    | 88.243 5M                        |              | 5M                 |      |
|                                    |        |                 |                                  |              |                    |      |
| 1 item 0.P evened 0 evelote evened |        |                 |                                  |              |                    |      |
| i iten                             | n      | U B queu        | lea                              | u packets    | queuea             |      |

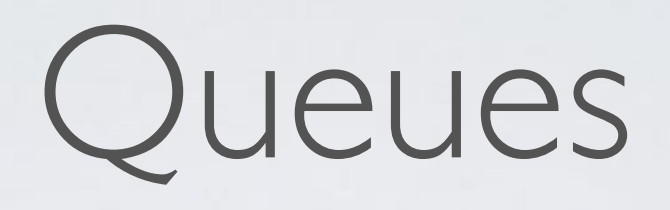

 Add queues to limit traffic equally (PCQ) /queue simple add target-addresses=192.168.88.0/24 queue=pcq-upload-default/ pcq-download-default

| Queue List                     |                          |                                                    |
|--------------------------------|--------------------------|----------------------------------------------------|
| Simple Queues Interface Queues | s Queue Tree Queue Types |                                                    |
| + - <b>* ×</b> 🗖 🍸             | 00 Reset Counters 00 Res | set All Counters Find                              |
| # Name Target                  | Upload Max Limit Dow     | nload Max Limit Upload Queue Type Download Queue 🔻 |
| 0 🔒 queue 1 192.168.88         | 8.0/24 unlimited unlin   | nited pcq-upload-default pcq-download-def          |
| 1 item (1 selected) 0 B        | 3 queued                 | 0 packets queued                                   |

Few advices about queues
 <u>https://wiki.mikrotik.com/wiki/
 Tips\_and\_Tricks\_for\_Beginners\_and\_Experienced\_Users\_of\_RouterOS#Queues

</u>

# Logs

- Use logging for firewall /ip firewall filter set [find where src-address-list=ssh\_blacklist] log=yes log-prefix=BLACKLISTED:
- Use logging for debug topics /system logging add topics=l2pt,debug action=memory
- Logging to disk or remote server /system logging action set disk disk-file-name=l2tp\_logs disk-filecount=5 disk-lines-per-file=1000 /system logging action set remote remote=192.168.88.3

# Logs

| Log                  |        |                         |                                                     |       |
|----------------------|--------|-------------------------|-----------------------------------------------------|-------|
| Freeze               |        |                         |                                                     | all Ŧ |
| Apr/17/2017 16:18:33 | memory | system, error, critical | login failure for user root from 172.16.1.243 via s | sh 🔺  |
| Apr/17/2017 16:18:33 | memory | system, error, critical | login failure for user root from 172.16.1.243 via s | sh    |
| Apr/17/2017 16:18:33 | memory | system, error, critical | login failure for user root from 172.16.1.243 via s | sh    |
| Apr/17/2017 16:18:33 | memory | system, error, critical | login failure for user root from 172.16.1.243 via s | sh    |
| Apr/17/2017 16:18:33 | memory | system, error, critical | login failure for user root from 172.16.1.243 via s | sh    |
| Apr/17/2017 16:18:34 | memory | system, error, critical | login failure for user root from 172.16.1.243 via s | sh    |
| Apr/17/2017 16:18:34 | memory | system, error, critical | login failure for user root from 172.16.1.243 via s | sh    |
| Apr/17/2017 16:18:34 | memory | system, error, critical | login failure for user root from 172.16.1.243 via s | sh    |
| Apr/17/2017 16:18:34 | memory | system, error, critical | login failure for user root from 172.16.1.243 via s | sh    |
| Apr/17/2017 16:18:34 | memory | system, error, critical | login failure for user root from 172.16.1.243 via s | sh    |
| Apr/17/2017 16:18:34 | memory | system, error, critical | login failure for user root from 172.16.1.243 via s | sh    |
| Apr/17/2017 16:18:35 | memory | system, error, critical | login failure for user root from 172.16.1.243 via s | sh    |
| Apr/17/2017 16:18:35 | memory | system, error, critical | login failure for user root from 172.16.1.243 via s | sh    |
| Apr/17/2017 16:18:35 | memory | system, error, critical | login failure for user root from 172.16.1.243 via s | sh    |
| Apr/17/2017 16:18:35 | memory | system, error, critical | login failure for user root from 172.16.1.243 via s | sh    |
| Apr/17/2017 16:18:35 | memory | system, error, critical | login failure for user root from 172.16.1.243 via s | sh    |
| Apr/17/2017 16:18:35 | memory | system, error, critical | login failure for user root from 172.16.1.243 via s | sh    |
| Apr/17/2017 16:18:36 | memory | system, error, critical | login failure for user root from 172.16.1.243 via s | sh    |
| Apr/17/2017 16:18:36 | memory | system, error, critical | login failure for user root from 172.16.1.243 via s | sh    |
| Apr/17/2017 16:18:36 | memory | system, error, critical | login failure for user root from 172.16.1.243 via s | sh    |
| Apr/17/2017 16:18:36 | memory | system, error, critical | login failure for user root from 172.16.1.243 via s | sh    |
| Apr/17/2017 16:18:36 | memory | system, error, critical | login failure for user root from 172.16.1.243 via s | sh    |
| Apr/17/2017 16:18:36 | memory | system, error, critical | login failure for user root from 172.16.1.243 via s | sh 📃  |
| Apr/17/2017 16:18:37 | memory | system, error, critical | login failure for user root from 172.16.1.243 via s | sh 🔸  |

- Torch
- Analyse processed traffic
- <u>https://wiki.mikrotik.com/wiki/</u> <u>Manual:Troubleshooting\_tools#Torch\_.</u>
   <u>28.2Ftool\_torch.29</u>

- Torch
- Analyse processed traffic
- <u>https://wiki.mikrotik.com/wiki/</u> <u>Manual:Troubleshooting\_tools#Torch\_.</u>
   <u>28.2Ftool\_torch.29</u>

| Torch            |                            |                      |             |        |       |           |            |             |            | ]×       |
|------------------|----------------------------|----------------------|-------------|--------|-------|-----------|------------|-------------|------------|----------|
| - Basic          |                            | - Fi                 | iters       |        |       |           |            | — Г         | Start      |          |
| Interface:       | bridge-local               | <b>∓</b> Sr          | rc. Address | : 0.0. | 0.0/0 |           |            |             | Step       | ۲        |
| Entry Timeout:   | 00:00:03                   | s Da                 | st. Address | : 0.0. | 0.0/0 |           |            |             | Stop       | $\dashv$ |
| - Collect        | 1                          | Sro                  | Address     | /0     |       |           |            | L           | Close      |          |
| Src. Addres      | ss Src. Add                | dress6               | . Addresso  |        |       |           |            |             | New Window | N        |
| ✓ Dst. Addres    | ss 🗌 Dst. Add              | dress6               | . Address6  | : ::/0 |       |           |            |             |            |          |
| MAC Proto        | col 🗸 Port                 | MA                   | C Protocol  | : all  |       |           |            | Ŧ           |            |          |
| Protocol         | VLAN Id                    | ł                    | Protocol    | : any  |       |           |            | ₹           |            |          |
| DSCP             |                            |                      | Port        | : anv  |       |           |            | Ŧ           |            |          |
|                  |                            |                      |             |        |       |           |            |             |            |          |
|                  |                            |                      | VLAIN IO    | . ariy |       |           |            |             |            |          |
|                  |                            |                      | DSCP        | : any  |       |           |            | Ŧ           |            |          |
| Et / Prot        | Src.                       | Dst.                 | VI          | AN Id  | DSCP  | Tx Rate   | Rx Rate    | Tx Pack     | Rx Pack    | -        |
| 800 (ip) 6 (tcp) | 172.16.1.243:55392         | 172.16.1.1:8291 (win | box)        |        |       | 156.3 k   | 4.9 kbps   | 14          | 7          | -        |
| 800 (ip) 17 (    | 172.16.1.251:20148         | 85.234.190.33:17943  | 3           |        |       | 34.3 kbps | 2.0 Mbps   | 68          | 178        |          |
| 800 (ip) 17 (    | 172.16.1.251:137 (netbios. | 172.16.1.255:137 (ne | tbios       |        |       | 0 bps     | 0 bps      | 0           | 0          |          |
| 800 (ip) 17 (    | 172.16.1.251:20148         | 78.84.230.93:59480   |             |        |       | 0 bps     | 11.8 kbps  | 0           | 1          |          |
| 800 (ip) 17 (    | 255.255.255.255.5246       | 172.16.1.1:57768     |             |        |       | 0 bps     | 0 bps      | 0           | 0          |          |
| 800 (ip) 17 (    | 255.255.255.255.5678 (di.  | 172.16.1.1:55572     |             |        |       | 0 bps     | 0 bps      | 0           | 0          |          |
| 800 (ip) 17 (    | 172.16.1.251:49541         | 239.255.255.250:190  | 00          |        |       | 0 bps     | 0 bps      | 0           | 0          |          |
| 800 (ip) 17 (    | 172.16.1.251:49541         | 172.16.1.1:1900      |             |        |       | 0 bps     | 0 bps      | 0           | 0          |          |
|                  |                            |                      |             |        |       |           |            |             |            |          |
| 8 items          | Total Tx: 190.6 kbps       | Total Rx: 2.1 Mbps   | Total Tx    | Packe  | t: 82 |           | Total Rx F | Packet: 186 |            |          |

- Sniffer
- Analyse processed packets <u>https://wiki.mikrotik.com/wiki/</u> <u>Manual:Troubleshooting\_tools#Packet\_Sniffer\_.28.2Ftool\_sniffer.29</u>

| Packet Sniffer Settings      |             |
|------------------------------|-------------|
| General Streaming Filter     | ОК          |
| Interfaces: bridge 🗧 🗧 🖨     | Cancel      |
| MAC Address:                 | Apply       |
| MAC Protocol:                | Start       |
| IP Address: 192.168.88.243 € | Stop        |
| IP Protocol: 6 (tcp) ∓ ╤     | Packets     |
| Port:                        | Connections |
|                              | Hosts       |
|                              | Protocols   |
| stopped                      |             |

- Profiler
- Find out current CPU usage
   <u>https://wiki.mikrotik.com/wiki/Manual:Tools/Profiler</u>

| Profile (Running)                          |       |                 |            |
|--------------------------------------------|-------|-----------------|------------|
| CPU: total                                 |       | ₹               | Start      |
|                                            |       |                 | Stop       |
|                                            |       |                 | Close      |
|                                            |       |                 | New Window |
| Name                                       | ∠ CPU | Usage           | •          |
| management                                 |       | 1.0             |            |
| profiling                                  |       | 0.0             |            |
|                                            |       |                 |            |
| queuing                                    |       | 0.0             |            |
| queuing<br>total                           |       | 0.0             |            |
| queuing<br>total<br>unclassified           |       | 0.0 2.0 0.0     |            |
| queuing<br>total<br>unclassified<br>winbox |       | 0.0 2.0 0.0 0.0 |            |

- Graphing
- Find out information about Interfaces/Queues/ Resources per interval: <u>https://wiki.mikrotik.com/wiki/Manual:Tools/</u> <u>Graphing</u>

- The Dude
- Powerful network monitor tool: <u>https://wiki.mikrotik.com/wiki/Manual:The\_Dude</u>

# Keep everything up-to-date

# Upgrade Device

- Current
  - Latest full release (tested on many different scenarios for a long time) with all fully implemented features
- Bugfix

Latest full release (tested on many different scenarios for a long time and admitted as trustworthy) with all safe fixes

# Upgrade Device

| Check For Update                                                | s                                                                                                    |              |                  |
|-----------------------------------------------------------------|----------------------------------------------------------------------------------------------------|--------------|------------------|
| Channel:                                                        | current                                                                                                    | ₹            | ОК               |
| Installed Version:                                              | 6.39rc67                                                                                                    |              | Download         |
| Latest Version:                                                 | 6.38.5                                                                                                    |              | Download&Install |
| What's new in 6.3                                               | 38.5 (2017-Mar-09 11:32):                                                                                                   | ^            |                  |
| !) www - fixed ht                                               | tp server vulnerability:                                                                                                    |              |                  |
| What's new in 6.3                                               | 38.4 (2017-Mar-08 09:26):                                                                                                   |              |                  |
| <ul> <li>) chr - fixed prob</li> <li>) dhcpv6-server</li> </ul> | lem when transmit speed was reduced by interface queues;<br>- require "address-pool" to be specified;                       |              |                  |
| export - do not     filesystem - impl                           | show "read-only" IRQ entries;<br>lemented procedures to verify and restore internal file structure integrity                |              |                  |
| firewall - do not     hotspot - fixed i                         | allow to set "time" parameter to 0s for "limit" option;<br>redirect to URL where escape characters are used (requires newly |              |                  |
| generated HTML<br>) hotspot - show                              | files);<br>Host table commentaries also in Active tab and vice versa;                                                       |              |                  |
| ) ike1 fixed atx<br>) ike2 also kill I                          | autha€ Radius login;<br>KEv2 connections on proposal change;                                                                |              |                  |
| ) ike2 - fixed pro                                              | nit empty remote selector,<br>posal change crash;<br>ponder subsequent new child creation when PES is used;                 |              |                  |
| ) ike2 · fixed resp<br>) ipsec - deducte                        | conder TS updating on wild match:<br>ad policy SA src/dst address from src/dst address:                                     |              |                  |
| *) ipsec - do not n<br>*) ipsec - fixed SA                      | equire "sa-dst-address" if "action=none" or "action=discard";<br>address check in policy lookup;                            |              |                  |
| ) ipsec - hide SA                                               | address for transport policies;                                                                                             | $\checkmark$ |                  |

### When software stops working?

### Troubleshoot issue

Backup RouterBOOT

Power device off, press and hold reset button
 Power device on and after 1-2 seconds release button

Netinstall

Test Netinstall
 <u>https://wiki.mikrotik.com/wiki/Manual:Netinstall</u>
 Try to re-install any other router

- Reset device
- <u>https://wiki.mikrotik.com/wiki/Manual:Reset</u>

### Troubleshoot issue

Serial port

Shows all available information (also booting)
 Will work if problem is related to Layer2/Layer3
 connectivity and/or interfaces themselves

• Exchange device

Choose more powerful device (or multiple devices)

# I can not figure it out by myself

# Configuration issue

- Consultants/Distributors: <u>https://mikrotik.com/consultants</u> https://mikrotik.com/buy
- Ask for help in forum: https://forum.mikrotik.com/
  - Look for an answer in manual <u>https://wiki.mikrotik.com/wiki/Main\_Page</u>

### Hardware Troubleshooting

### Hardware Troubleshooting

- Replace involved accessoriesPower adapter
  - PoE
  - Cables
  - Interfaces (SFP modules, wireless cards, etc.)
  - Power source

# MikroTik Support

### Software Issues

- Configuration is not working properly Logs and supout file; https://wiki.mikrotik.com/wiki/Manual:Support\_Output\_File
- Out of memory
  - I) Upgrade device (mandatory)
  - 2) Reboot device and generate supout file (normal situation)3) When RAM is almost full generate another supout file (problematic situation)

### Software Issues

#### Device freezes

Upgrade device (mandatory)
 Connect serial console and monitor device
 Generate supout file (problematic situation)
 Copy serial output to text file

• Any other kind of issue (for example reboot)

Upgrade device (mandatory)
 Reproduce problem or wait for it to appear
 Generate supout file (problematic situation)

# Support

- Briefly explain your problem
- Send all files (mentioned in previous slides depending on problem)
- Make notes and document results (even if problem persists)
- Make new files after configuration changes
- Reply within same ticket and provide new information

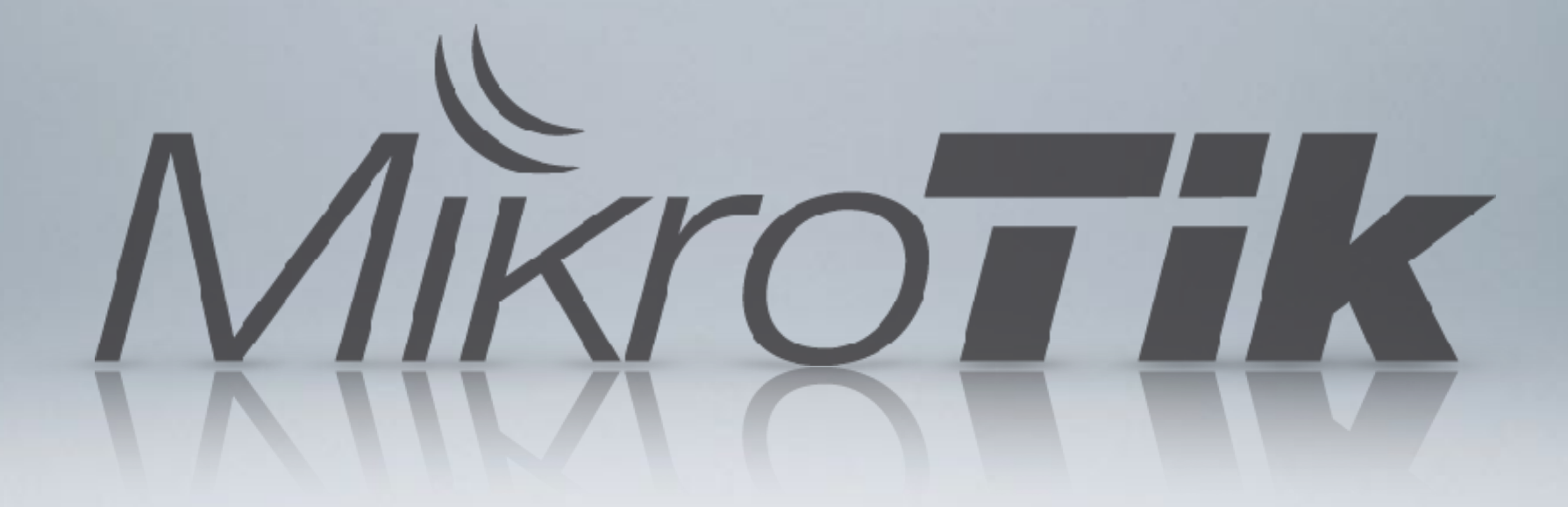